Microsoft Teams

# Guía para crear un canal

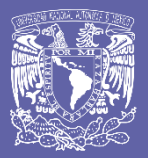

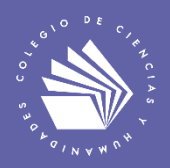

## Crea un canal en Microsoft Teams

Los equipos de Teams se pueden organizar mediante canales, que son espacios virtuales donde se organizan las reuniones, conversaciones y trabajos de los integrantes de un equipo. Cada canal está dedicado a algo concreto, ya sea un tema, un proyecto, un equipo o un grupo.

Existen dos tipos de canales: estándar y privado. Un canal estándar está abierto para todos los integrantes del equipo y lo que se publique puede ser consultado por todos; un canal privado sólo es accesible para un subgrupo del equipo. Se pueden crear hasta 200 canales de tipo estándar y 30 canales de tipo privado.

#### Crea un canal

| <br>Actividad          | Equipos    | Ŷ                                                      | త్రో Unirse a un equipo o crear uno                                         |
|------------------------|------------|--------------------------------------------------------|-----------------------------------------------------------------------------|
| E<br>Chat              |            | Sus equipos                                            | 2 Más opsiopos                                                              |
| Equipos                | 1. Equipos |                                                        | S. Mas opciones                                                             |
| areas                  |            |                                                        | Ocultar     Administrar equipo                                              |
| <b>E</b><br>Calendario |            | Mi equipo en Teams<br>2. Ubica el equipo de tu interés | Agregar canal < 4. Agregar canal                                            |
| <b>L</b><br>Hamadas    |            |                                                        | <ul> <li>e<sup>+</sup> Agregar miembro</li> <li>Abandonar equipo</li> </ul> |
|                        |            |                                                        |                                                                             |

2. Se abrirá un formulario para la creación del canal. Escribe un nombre y una descripción para el canal; en Privacidad, selecciona la flecha abajo situada a la derecha y después, selecciona el tipo de canal: Estándar o privado.

| Crear un canal para el equipo "Mi equipo en Teams"                            |                       |
|-------------------------------------------------------------------------------|-----------------------|
| Nombre del canal                                                              |                       |
| Se permiten letras, números y espacios                                        | Nombre del canal      |
| Descripción (opcional)                                                        |                       |
| Proporcione una descripción para ayudar a otros a encontrar el canal correcto | Descripción           |
|                                                                               |                       |
| Privacidad                                                                    | Selecciona el tipo de |
| Estándar: accesible para todos los miembros del equipo $\sim$                 | canal: Estándar o     |
| Privado: accesible solo para un grupo específico de contactos del equipo      | privado               |
| Mostrar automáticamente este canal en la lista de canales de todos            |                       |
| Cancelar Agrega                                                               | ar                    |

3. Cuando hayas llenado el formulario, selecciona Agregar.

 Si creaste un Canal Privado, deberás agregar a los miembros del canal mediante su correo electrónico. Es muy recomendable utilizar el correo electrónico institucional del CCH. Los miembros al canal pueden tener el rol de alumnos o profesores.

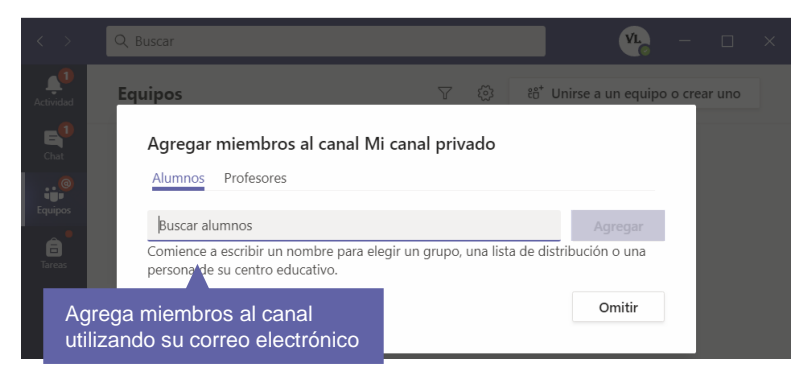

Selecciona Agregar después de indicar los miembros del canal.

## Modifica tus canales

| <br>Actividad    | Equipos    |                      | Y                  | త్ర <sup>8</sup> రి <sup>*</sup> Unirse a un equipo o crear uno |
|------------------|------------|----------------------|--------------------|-----------------------------------------------------------------|
| <b>E</b><br>Chat |            | Sus equipos          |                    |                                                                 |
| Equipos          | 1. Equipos | 5                    | _                  | 3. Mas opciones                                                 |
| areas            |            |                      |                    | Ocultar                                                         |
| Calendario       |            |                      | en Teams           | equipo                                                          |
| و                |            |                      | 양* Agregar miembro |                                                                 |
| Llamadas         |            | 2. Ubica el equipo o | de tu interés      | & Abandonar equipo                                              |

2. Selecciona la opción Canales.

| Actividad<br>E  | Mi eo                                | quipo en Team       | IS ····          |               | ⊗ Equipo            |
|-----------------|--------------------------------------|---------------------|------------------|---------------|---------------------|
| Equipos         | Miembros Canales Busca miembros      | Configuración Análi | sis Aplicaciones |               | .⊖⁺ Agregar miembro |
| a<br>Tareas     | <ul> <li>Propietarios (1)</li> </ul> | Canales             |                  |               |                     |
| 📰<br>Calendario | Nombre                               | Puesto              | Ubicación        | Etiquetas (i) | Rol                 |
| Llamadas        | VL Víctor Hu                         |                     |                  |               | Propietario 🗸       |
| Archivos        | <ul> <li>Miembros e invit</li> </ul> | ados (2)            |                  |               |                     |

3. Observarás la lista de canales creados en tu equipo de Teams.

| < >               | Q Buscar                                                                                   |          | v <u>r</u> – 🗆 > |
|-------------------|--------------------------------------------------------------------------------------------|----------|------------------|
| Actividad<br>Chat | Mi equipo en Teams …                                                                       |          | © Equipo         |
| Equipos           | Miembros <u>Canales</u> Configuración Análisis Aplicaciones Busca canales Lista de canales |          | 🗄 Agregar canal  |
| Tareas            | Activos (3)     Mostrar para mi Mostrar para Descripción                                   | Tipo     | Última actividad |
| alendario         | General                                                                                    | •        | Hace 10 min 🛛 🚥  |
| madas             | Mi canal estándar 🧧 🗌                                                                      | $\oplus$ |                  |
| hivos             | Mi canal privado 🛛 🖉                                                                       | ۵        | Hace 4 min 🛛 🚥   |

4. Para modificar un canal, haz clic en Más opciones ...... Después, selecciona la opción deseada.

| < >        | Q Buscar                                               |                                                                   | <u>vr</u> – – × |
|------------|--------------------------------------------------------|-------------------------------------------------------------------|-----------------|
| Actividad  | Mi equipo en Teams …                                   |                                                                   | ⊛ Equipo        |
| Equipos    | Miembros Canales Configuración Análisis Aplicacion     | <ol> <li>Selecciona la<br/>opción deseada</li> </ol>              |                 |
| areas      | Nombre A Mostrar para mi Mostrar para miembros General | Tipo Última actividad                                             |                 |
| Calendario | Mi canal estándar 🛛 🗌                                  | <ul> <li>Administrar canal</li> <li>Agregar miembros</li> </ul>   |                 |
| Llamadas   | Mi canal privado  🗹                                    | Obtener dirección de correo                                       | 1. Más opciones |
| Archivos   | <ul> <li>Eliminados (0)</li> </ul>                     | Euritar este canal     Eliminar este canal     Abandonar el canal |                 |

## Para saber más...

Si quieres conocer más detalles relacionados con el uso de canales en Teams, visita el siguiente enlace:

https://support.microsoft.com/es-es/office/crear-un-canal-en-teams-fda0b75e-5b90-4fb8-8857-7e102b014525

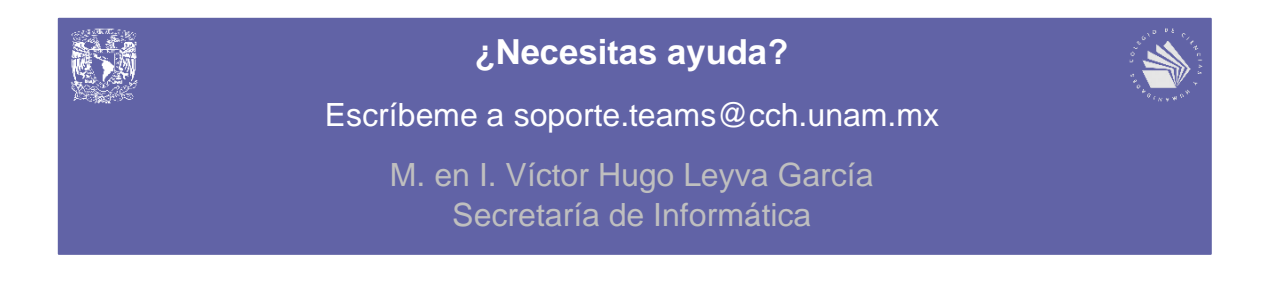